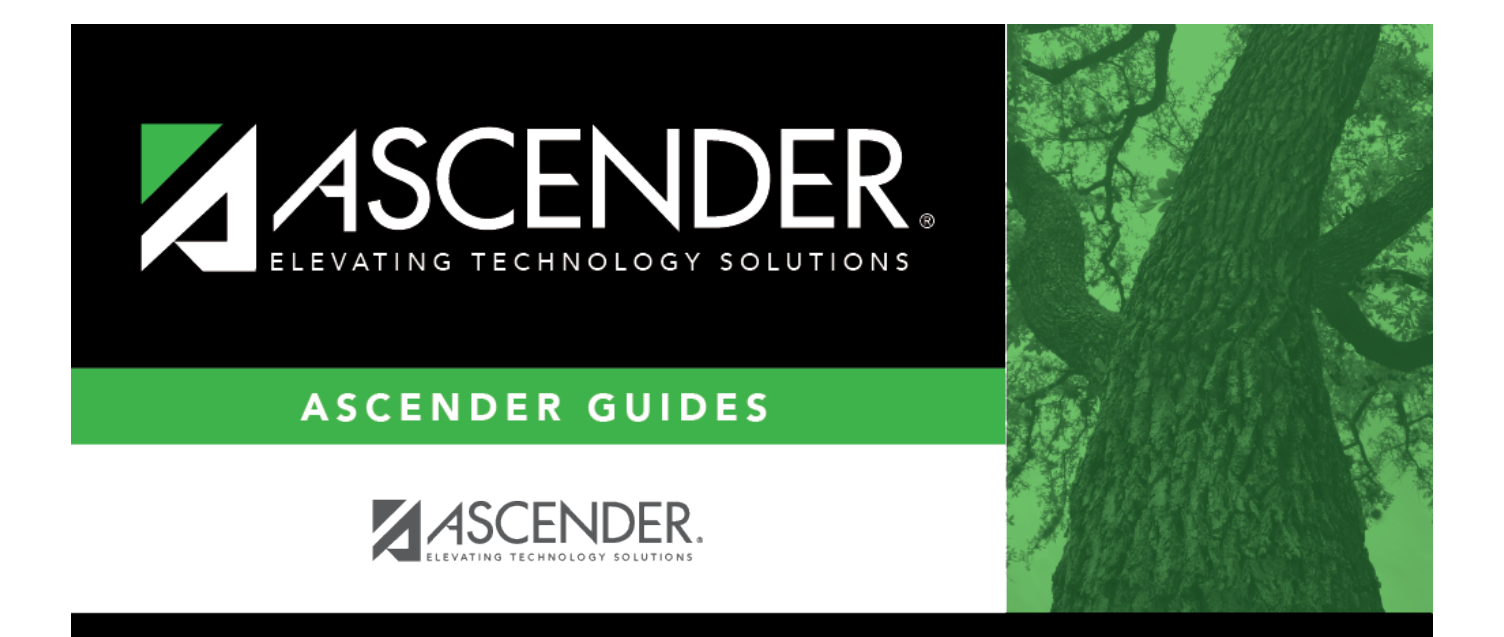

# TSDS PEIMS Fall Submission Data for Business

# **Table of Contents**

| Prerequisites                                                               | . 1 |
|-----------------------------------------------------------------------------|-----|
| I. Education Organization Domain                                            | . 2 |
| Verify district information for current/prior school year                   | . 2 |
| Verify campus information/exclude non-instructional campuses from reporting | . 3 |
| Verify Shared Services Arrangements, as needed                              | . 3 |
| II. Staff Domain                                                            | . 4 |
| Personnel                                                                   | . 5 |
| Payroll                                                                     | . 7 |
| Position Management                                                         | . 8 |
| District Administration                                                     | . 9 |
| III. Finance Domain                                                         | 11  |
| Add crosswalks                                                              | 12  |
| Verify Budget data                                                          | 13  |
| Verify Payroll data                                                         | 14  |
| IV. TSDS Level 1 Errors                                                     | 14  |
| Review/correct TSDS Level 1 Errors                                          | 15  |
| V. Data Quality Tips                                                        | 16  |

# **TSDS PEIMS Fall Submission Data for Business**

Created: 10/1/2024 Reviewed: 10/21/2024 Revised: 10/21/2024

This document outlines key Business data that is submitted during the Public Education Information Management System (PEIMS) Fall Submission and used by the Texas Education Agency (TEA). As the year progresses, this document may be updated to include additional fields of data.

For a complete list of submission rules and edits, see https://tealprod.tea.state.tx.us/TWEDSAPI/23/398/403/DataComponents/Entity/List

This document assumes you are familiar with the basic features of the ASCENDER Business system and have reviewed the ASCENDER Business Overview guide.

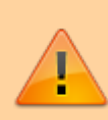

Some of the images and/or examples provided in this document are for informational purposes only and may not completely represent your LEA's process.

# **Prerequisites**

Review the following and take action as needed:

□ Ensure applicable employees have the correct roles and permissions in ASCENDER Security Administration to access pages needed for TSDS reporting.

□ Create responsibility records in Personnel for staff whose **Staff Service** begins with "S." Review the Responsibilities - Quick Reference Chart.

\* The underlined text indicates the domain's submission level as it appears on the District Administration > Options > TSDS > Domains & Entities page.

# I. Education Organization Domain

First Level Submission

The Education Organization domain includes information about public, charter, education service center, organization, or agency.

Information from AskTED is imported into the Operational Data Store (ODS). As you send data, TEA matches the School ID (county district number) to existing district and campus information to ensure that the reported data is credited to the correct Local Education Agency (LEA).

1. Verify district information for current/prior school year.

## Verify district information for current/prior school year

District Administration > Tables > District Information > District Name/Address

| Tables > District Information | on V District Administration                                                                       |
|-------------------------------|----------------------------------------------------------------------------------------------------|
| Year: 2025 Retrieve           | Save                                                                                               |
| DISTRICT NAME / ADDRESS CAM   | PUS NAME / ADDRESS PAYROLL FREQUENCIES REPORTING CONTACT SHARED SERVICES ARRANGEMENT FUND BALANCES |
| Print                         |                                                                                                    |
| District Name:                | SWEETWATER ISD                                                                                     |
| District County Name:         | NOLAN COUNTY District Type: I - Independent V                                                      |
| District Website:             | http://www.sweetwaterisd.net                                                                       |
| District E-mail:              | deidre.parish@sweetwaterisd.net                                                                    |
| ESC Region Number:            | 14 ESC County District Number: 221-950                                                             |
| Street Nbr:                   | 207 Street Name: MUSGROVE                                                                          |
| City:                         | SWEETWATER         State: TX - Texas         Zip: [79556] + [5321]                                 |
| Phone:                        | (325) 235-8601 Fax: (325) 235-5561                                                                 |

□ In the **Year** field, type the four-digit school year for which you want to add or retrieve data and click **Retrieve**.

□ Verify the **ESC Region Number** and **ESC County District Number** are accurate. The **ESC County District Number** is the six-digit ESC county district number assigned by Texas Education Agency (TEA).

#### ESC County District Numbers

□ Click **Save** for each year; each year is a separate record.

2. Verify campus information/exclude non-instructional campuses from reporting.

# Verify campus information/exclude non-instructional campuses from reporting

District Administration > Tables > District Information > Campus Name/Address

Ensure the **Exclude from reporting to TEA** checkbox is selected for all non-instructional campuses/departments to exclude them from being reported to TEA.

| Tables > District Inform       | etion V District Administration                                                        |
|--------------------------------|----------------------------------------------------------------------------------------|
| Year: 2025 Retrieve            | Save                                                                                   |
| DISTRICT NAME / ADDRESS C      | AMPUS NAME / ADDRESS PAYROLL FREQUENCIES REPORTING CONTACT SHARED SERVICES ARRANGEMENT |
| Campus: 999 - 999 School       | Retrieve Add Delete Print                                                              |
|                                |                                                                                        |
| Campus ID:                     | 999                                                                                    |
| Campus Name:                   | 999 School                                                                             |
| Street Nbr:                    | 1407 Street Name: 999 Street                                                           |
| City:                          | Alamo City State: TX - Texas V Zip: 95095 +                                            |
| Phone:                         | (555) Fax: (555)                                                                       |
| Exclude from reporting to TEA: | $\checkmark$                                                                           |
|                                |                                                                                        |

□ In the **Year** field, type the four-digit school year for which you want to add or retrieve data and click **Retrieve**.

□ Retrieve each campus record and confirm that the address and phone numbers are accurate.

□ Review the following guidelines as consideration for selecting the **Exclude from reporting to TEA** checkbox:

- Instructional campuses listed in ASKTed (001, 041, 101, etc.) should **not** have the **Exclude from reporting to TEA** checkbox selected.
- Non-instructional campuses (701, 750, 999, and other campuses or departments needed for purchasing) should have **Exclude from reporting to TEA** selected.
- Education Service Centers (ESCs): Exclude all campuses from TEA reporting.
- **Business-only LEAs**: Exclude all campuses from TEA reporting.

□ Click **Save** for each campus; each campus is a separate record.

3. Verify Shared Services Arrangements, as needed.

### Verify Shared Services Arrangements, as needed

District Administration > Tables > District Information > Shared Services Arrangement

| <b>f</b> | Tables > Di  | strict Information   |                          |               |         |              |                 |                |              | <ul> <li>District Ad</li> </ul> | ministration 🚦             |
|----------|--------------|----------------------|--------------------------|---------------|---------|--------------|-----------------|----------------|--------------|---------------------------------|----------------------------|
| Year:    | 2025         | Retrieve             | Save                     |               |         |              |                 |                |              |                                 |                            |
| DIS      | TRICT NAM    | E/ADDRESS CAMPL      | IS NAME / ADDRESS        | PAYROLL FREQU | JENCIES | REPORT       | ING CONTACT     | SHARED SERVIC  | ES ARRANGEME | NT FUND BALAN                   | CES FALL FINANCE TSDS DATA |
| :        | Shared Servi | ces Arrangements     |                          |               | S       | Shared Servi | ces Arrangement | Member Amounts |              |                                 |                            |
|          | Delete       | Shared Services Type | Fiscal Agent District ID | SSA Actuals   |         | Delete       | Member Distri   | tID Fund       | Fiscal Year  | Amount                          |                            |
|          |              | 10 1                 | 100                      | Ω             |         | 8            | <u> </u>        | :              | 4            |                                 |                            |
|          |              | 12 1                 |                          | Q             |         |              |                 |                |              |                                 |                            |
|          |              | 99]:                 |                          | Q             |         |              |                 |                |              |                                 |                            |
|          |              |                      |                          | ⊕ <u>Add</u>  |         |              |                 |                |              | ⊕ <u>Add</u>                    | J                          |

□ In the **Year** field, type the four-digit reporting year for which you want to add or retrieve data and click **Retrieve**. For example, the reporting year for the 2024-2025 school year is 2025.

□ Under **Shared Services Arrangements** (left side of page), enter all Shared Services Arrangements for which the LEA is a member.

• Indicate the Shared Services Type and Fiscal Agent District ID.

• If the LEA is the Fiscal Agent of the SSA, click the spyglass for that SSA record.

□ Under **Shared Services Arrangement Member Amounts** (right side of page), click **+Add** to add a row. Complete the following fields:

- Member District ID (CCCDDD)
- $\circ$  Fund
- **Fiscal Year** This is the last fiscal year's SSA data. For example, for reporting year 2025 (school year 2024-2025), use SSA data from the 2023-2024 financial fiscal year 4.
- $\,\circ\,$  Amount- This is the amount spent on the member's behalf.

**Note**: Since each year is entered on this tab, there are not separate tabs for the current and prior years as in previous years.

Click Save.

# **II. Staff Domain**

Second Level Submission

The Staff Domain includes general staff information for a local education agency (LEA).

This section provides you with a clear view of all the Business fields included in the Staff Domain for Fall PEIMS reporting. The information is organized by where it exists in the system (application, menu, page, and tab). This will help you easily locate and correct data as needed. You can also generate user-created reports to assist you in verifying data.

### 1. Personnel

# Personnel

#### Personnel > Maintenance > Staff Demo > Demographic Information

| Maintenance > Staff Demo                                        |                                                                                                    | ✓ Personnel ■                                                  |
|-----------------------------------------------------------------|----------------------------------------------------------------------------------------------------|----------------------------------------------------------------|
| Save                                                            |                                                                                                    |                                                                |
| Employee:                                                       | Retrieve                                                                                                    | Directory Add Emp TSDS Unique ID                               |
| DEMOGRAPHIC INFORMATION CREDENTIALS Staff ID/SSN: Texas Unique: | VERIFICATION INSURANCE SERVICE RECORD                                                                             | RESPONSIBILITY<br>Last Change: 08-02-2024                      |
| Name                                                            | (                                                                                                    | Maiden Name<br>Last Generation                                 |
| Sex: FFemale ✓ Citizen:<br>DOB: 06-09-1954 Marital S            | hip 🗸 Driver's License:<br>tat: [M Married ¥] Deceased []                                                         | DL State: TX Texas<br>DL Expir Date: 00-00-0000 Other Language |
| Ethnicity<br>Hispanic/Latino                                    | Race (check all that apply; must select at least one) American Indian Alaskan Native Asian Black African American | Native Hawaiian Pacific Islander 🗌<br>White 🖉                  |

- Staff ID/SSN
- Texas Unique Staff ID
- First, Middle, and Last Name
- Sex
- DOB
- Ethnicity
- Race

#### Personnel > Maintenance > Staff Demo > Responsibility

| Maintenance > Staff Demo                                                                                                    | ✓ Personnel ■                                                  |
|----------------------------------------------------------------------------------------------------|----------------------------------------------------------------|
| Save                                                                                                    |                                                                |
| Employee:                                                                                                    | Retrieve Directory                                             |
| DEMOGRAPHIC INFORMATION CREDENTIALS VERIFICATION INSURANCE SERVIC<br>Delete Details Year Campus Staff Classification<br>001 - 001 School 003 - Assistant Principal | ERECORD RESPONSIBILITY                                         |
| Job Code: Staff Service:                                                                                                    | SS003000 - School Administration                               |
| Campus: 001 001 School V SPED Student Age Ra                                                                                                    | nge: 00 Not Providing Services to Special Education Students V |
| Co-op/SSA LEA: Pop Served:                                                                                                    | 01 Regular Students                                            |
| Staff Classification: 003 - Assistant Principal : Monthly Minutes:                                                                                                 |                                                                |
| ESC/SSA: School District Employee                                                                                                    |                                                                |
| Begin Date:                                                                                                    | 10-01-                                                         |
| End Date:                                                                                                    | 00-00-0000                                                     |
|                                                                                                    |                                                                |

**Note**: The **School Year** will default to the **School Year for PEIMS** on the District HR Options page.

- Campus
- Co-op/SSA LEA Co-op staff should be reported by the fiscal agent. Type the nine-digit ID (six-digit district ID + three-digit campus ID) to identify the LEA (district and campus) where the SSA/Co-op employees has work assignment records if other than their home district/campus. If this field is populated, then the Campus field should be blank and vice versa.
- **Staff Classification** This field is previously known as **Role ID**.
- ESC/SSA
- Staff Service
- SPED Student Age Range
- Pop Served
- Monthly Minutes
- # of Students (in class), if applicable
- Begin Date
- End Date

### Personnel > Maintenance > Employment Info

| Maintenance > Employment Info                                                                                                    | ×.                                                                                        | Personnel                                                                                                    |                                                        |                                                                                                    |                                          |
|----------------------------------------------------------------------------------------------------|-------------------------------------------------------------------------------------------|----------------------------------------------------------------------------------------------------|--------------------------------------------------------|----------------------------------------------------------------------------------------------------|------------------------------------------|
| Save                                                                                                    |                                                                                           |                                                                                                    |                                                        |                                                                                                    |                                          |
| Employee: (                                                                                                    | Retrieve                                                                                  | Directory                                                                                                    |                                                        |                                                                                                    |                                          |
| EMPLOYMENT INFO                                                                                                    |                                                                                           |                                                                                                    |                                                        |                                                                                                    |                                          |
| Employee Status: 1 Active professional                                                                                                    | Employed                                                                                  |                                                                                                    |                                                        |                                                                                                    |                                          |
| Employment Dates<br>Original Emp Date: 07:31:2023<br>Latest Re-Employ Date: 00:00:0000<br>Termination Date: 00:00:0000<br>Itermination Reason<br>Eligible for Re-hire:<br>Percent Day Employed: 100%                                                                                                    | nt Types<br>nt Type: [: Half Time or more v]<br>ulified:<br>ź:<br>sgree: Bachelor's v     | Retiree Information       Retiree Employment Type:       Take Retiree Surcharge:       NY Take Retiree Surcharge: | <u>~</u>                                               |                                                                                                    |                                          |
| Years Experience    Non-Professional     Electronic C       Total:     30     Total:     1095:       In District:     30     Creditable Year of Service:     30                                                                                                    | Insent Service Record Contrac<br>V Full Semester: Class:<br>Grades Taught: Term:<br>Year: | t Information                                                                                                    | Extended Leave<br>Begin: 00-00-0000<br>End: 00-00-0000 | Fingerprint Information           Status:         IN Not extracted           Extract Date:         00:00:0000           Fingerprint Date:         00:00:0000 | ERS Retiree Health<br>Current Year Elig: |
| Auxiliary Role ID  Delete Auxiliary Role ID  Control Control C | Paraprofessional Certification<br>Delete Para Cert Begin Date End Da                      | ne                                                                                                    |                                                        |                                                                                                    |                                          |

- Original Emp Date
- Latest Re-Employ Date (if applicable)
- Termination Date
- Percent Day Employed
- Highest Degree
- Total Years Professional Experience
- Total Years Experience In District (professional staff only)
- Auxiliary Role ID, Begin Date and End Date, if applicable (TSDS = Staff Classification)
- Paraprofessional Certification, Begin Date and End Date, if applicable

#### 2. Payroll

### Payroll

Payroll > Maintenance > Staff Job/Pay Data > Job Info

| A Maintenance > Staff Job/Pay Data                                                                                                    |      |
|----------------------------------------------------------------------------------------------------|------|
| Save                                                                                                    |      |
| Employee: Retrieve Directory                                                                                                    |      |
| PAY INFO JOB INFO DISTRIBUTIONS DEDUCTIONS LEAVE BALANCE                                                                                                    |      |
| Delete         Selected         Job Code         Primary         % Assigned         Pay Type           Im         O         Deleta         SECTIAL COLLCATION TEACHICE         :         [7]         (100x)         Contracted employee                                                                                                    |      |
| Image: Contracted employee     Primary Campus:     O01 Alleville Campus Sch       Image: Contracted employee     Primary Campus:     O01 Alleville Campus Sch                                                                                                    | ools |
| Rows: 1 of 2                                                                                                    |      |
| Contract Info         Pay Type:       1 Contracted employee       Pay Grade:       T10       Pay Step:       26       Sched       Max Days:       Hrs Per Day:       0.000       Incr Pay Step:       Ø         Total:       57.790.00       Balance:       4.815.87       # of Annual Pymts:       12       Remaining Pymts:       1       Concept:       Use annual salary table         # of Months in Contract:       10       State Min Days:       187 Valid basic days in contract       Base Annual:       0.00       Calculate         Daily Rate:       309.037       =       Contract Total:       57.790.00       / # of Days Empld:       187       # Days Off:       0.0       Vacant Job:          Pay Rate:       4.815.83       =       Contract Total:       57.790.00       / # Annual Pymts:       12       Payoff Date:       08-20-2024       Wkly Hrs Sched:       40         Reg Hrs Worked:       0.00       OVTM Etig:       OVTM Rate:       0.00       Hrly Rate:       0.00       Exempt Status:       EEOC:       ✓ |      |
| State Info         State Step:       20       Yrs in Career Ladder: <b>v</b> TRS Year: <b>TRS Member Pos: 02 Teacher, Librarian v</b> Wholly Sep Amt: <b>0.00</b> State Min       54,540.00       = Foundation       291.658       X %<br>Assigned:       100%       X # of days       187       Retiree         Salary:       Daily Rate:       291.658       Assigned:       100%       Empld       187       Exception:                                                                                                    | v    |
| Calendar/Local Info         Calendar Cd:         Years Job Exp:     End Date:          08-07-2023         End Date:         05-24-2024         # of Days Empld:         187                                                                                                    |      |

• **Total** - **Note**: For Pay Type 3 (hourly employees), enter an estimate of the annual salary.

- Begin Date and End Date
- # of Days Empld
- (If applicable) Exclude Days for TEA If an employee has multiple jobs listed on this page, the system automatically calculates the total number of days worked across all jobs. For example, if a teacher works 187 days and has a secondary job as a bus driver for 180 days, by default, the system adds all days for a total of 367 days. This does not accurately reflect the actual number of days worked since the employee does not actually work 367 days. To ensure accurate reporting, it is recommended to only report the job with the highest number of days. For jobs with fewer days, select Exclude Days for TEA to prevent those days from being included in the total.
- 3. Position Management

## **Position Management**

Position Management > Maintenance > PMIS Position Admin

Ensure the **Exclude Days for TEA** checkbox is selected for all secondary jobs.

| <b>•</b>                                                                                                    | Maintenance > | PMIS Posi | ition Admir  | ۱                      | Y P     | ositior    | Manag       | ement 📲    |                 |                |         |
|----------------------------------------------------------------------------------------------------|---------------|-----------|--------------|------------------------|---------|------------|-------------|------------|-----------------|----------------|---------|
| Save                                                                                                    |               |           |              |                        |         |            |             |            |                 |                | Year: C |
| Position N                                                                                                    | umber:PA5041  | 7         |              | Position Description   | 100.718 |            |             |            | Retrieve        | Add Position   | )       |
| Delete                                                                                                    | Details       | Billet    | Sch YR       | Description            | Status  | Freq       | Emp Nbr     | First Name | Middle Name     | Last Name      | Gen     |
| 1                                                                                                    | Ω             | 00000     | 2024<br>2024 | Ditu dinunte integrate | V       | 5          | 000742      |            |                 | and the second |         |
|                                                                                                    |               |           |              |                        |         |            |             |            |                 |                |         |
|                                                                                                    |               |           |              |                        |         |            |             |            |                 |                |         |
|                                                                                                    |               |           |              |                        |         |            |             |            |                 |                |         |
| First 4                                                                                                    | 1 • /1 )      | Last      |              |                        |         |            |             |            |                 |                | + Add   |
| OSITION                                                                                                    | RECORD        | DISTRIBUT | TION D       | ATE BUDGET             |         |            |             |            |                 |                |         |
|                                                                                                    |               |           |              |                        |         |            |             |            |                 |                |         |
| Occ                                                                                                    | upant         |           |              |                        |         |            |             |            |                 |                |         |
| Employee Nbr. 000742 : Employee Name:                                                                                                    |               |           |              |                        |         |            |             |            |                 |                |         |
| Primary Job: V Increase Eligible:                                                                                                    |               |           |              |                        |         |            |             |            |                 |                |         |
| Pay Greek: Construction of the state Step: Begin Date: Construction of the state Step: Begin Date: Construction of the state Step: Construction of the state Step: Construction of the step: Construction of the step: C |               |           |              |                        |         |            |             |            |                 |                |         |
| 54                                                                                                    | ,- 511 0.0    | , 00ys    | emptoyed.    | Sala                   |         | - rverndir | ang raymene | . <u> </u> | a bays for TEAL |                |         |
|                                                                                                    |               |           |              |                        |         |            |             |            |                 |                |         |
|                                                                                                    |               |           |              |                        |         |            |             |            |                 |                |         |
| Pos                                                                                                    | ition         |           | _            |                        |         |            |             |            |                 |                |         |

The **Exclude Days for TEA** checkbox can be found on the following Position Management > Maintenance pages:

- PMIS Position Admin > Position Record
- PMIS Position Modify > Position Record
- PMIS Positions History > History
- PMIS Change in Position > Change in Compensation

#### 4. District Administration

## **District Administration**

District Administration > Tables > District Information > District Name/Address

Add data for contracted instructional staff as needed.

| Tables > District Informati       | on 🗸 District Administration 👪                                                                     |
|-----------------------------------|----------------------------------------------------------------------------------------------------|
| Year: 2025 Retrieve               | Save                                                                                               |
| DISTRICT NAME / ADDRESS CAM       | PUS NAME / ADDRESS PAYROLL FREQUENCIES REPORTING CONTACT SHARED SERVICES ARRANGEMENT FUND BALANCES |
| District Name:                    | ALLEVILLE ISD                                                                                      |
| District County Name:             | RAINBOW District Type: I - Independent V                                                           |
| District Website:                 | http://www.robycisd.org/                                                                           |
| District E-mail:                  |                                                                                                    |
| ESC Region Number:                | 14 ESC County District Number: 221-950                                                             |
| Street Nbr:                       | 141 Street Name: South College St.                                                                 |
| City:                             | ALLISON State: TX - Texas V Zip: (75648 )+                                                         |
| Phone:                            | (325) 201-5000 Fax: (325) 201-5001                                                                 |
| Superintendent:                   | Supt Roger Rabbitt I-JR V                                                                          |
|                                   | Title First Middle Last Generation                                                                 |
| Total Nbr School Board Requests:  | O Contracted Instructional Staff                                                                   |
| Total Cost School Board Requests: | S0 Delete V Campus Program Intent Code Nbr FTE                                                     |
|                                   | No Rows                                                                                            |
|                                   |                                                                                                    |
|                                   |                                                                                                    |

□ In the **Year** field, type the four-digit school year for which you want to add or retrieve data and click **Retrieve**.

□ Under **Contracted Instructional Staff**, add records and complete the following fields:

- Campus
- Program Intent Code
- Number of FTEs

District Administration > Maintenance > Non-Employee

For contracted instructional staff, complete all fields under Instructional Staff.

| Maintenance > Non-Emplo   | yee                 |                         | ✓ District Admi                   | nistration 📲  |
|---------------------------|---------------------|-------------------------|-----------------------------------|---------------|
| Save                      |                     |                         |                                   |               |
| NON-EMPLOYEE              |                     |                         |                                   |               |
| Employee Nbr: Name:       |                     |                         | Retrieve                          | Directory Add |
| Name                      |                     |                         |                                   |               |
| Employee Nbr AUTO Name (  | <b>v</b>            |                         | )                                 |               |
|                           | Fitle First         | Middle                  | Last                              | Generation    |
|                           |                     |                         |                                   |               |
| Work E-mail               |                     |                         |                                   |               |
| Job Code 9999 - Undefined |                     |                         |                                   |               |
| Highly Qualified:         |                     |                         |                                   |               |
| Level line                | Instructional Staff |                         |                                   |               |
| 1:                        | SSN:                |                         | TX Unique Staff ID:               |               |
| 2:                        | Sex:                | <b>~</b>                | TSDS Staff Type: 3 - Contracted P | rofe 💙        |
|                           | Date of Birth:      |                         |                                   |               |
|                           | Hispanic:           | American Indian: Asian: | Black: Pacific Islander:          | White:        |
|                           | Days Employed:      |                         | Begin Date:                       |               |
|                           | Total Years:        |                         | End Date:                         |               |
|                           | District Years:     |                         |                                   |               |
|                           | Percent of Day:     |                         |                                   |               |

 $\Box$  Be sure to select a **TSDS Staff Type** code for all non-employee staff members with a 2023 start date or later.

• Select *3* - *Contracted Professional Staff* if the staff member is a Contracted Professional (instructional and non-instructional).

• Select 4 - *In-District Charter Prtnr Campus Teacher* if the staff member is a teacher employed at an In-district Charter Partner Campus.

# **III. Finance Domain**

Third Level Submission

The Finance domain includes financial information captured in accounts (both actuals and budgeted).

#### 1. Add crosswalks.

## Add crosswalks

#### Finance > Tables > TSDS Crosswalks

Map financial data from the LEA's set of accounts to TEA's Chart of Accounts for both the current and previous file IDs.

Verify the TSDS crosswalks copied from State Reporting are correct. Make corrections as needed.

Verify that there is not a crosswalk for the automatic crosswalks processed by ASCENDER. Automatic crosswalks are applied after any applicable crosswalks entered on this page. Review the **Automatic Crosswalks** section on the Finance TSDS Crosswalk Tables page.

| Tables > TSDS Crosswalks                                                                                                    |                                                                        | ✓ Finance |
|----------------------------------------------------------------------------------------------------|------------------------------------------------------------------------|-----------|
| Save                                                                                                    |                                                                        |           |
| Crosswalk Type:<br>040 Budget - From Org to<br>041 Budget - From Pgm to<br>045 Budget - Fund/SO to I<br>046 Budget - Fund to Fund<br>047 Budget - Obj to Obj<br>048 Budget - Fund to Fund<br>049 Budget - Funds to Om<br>055 Budget - Fund/Fund/SO<br>056 Budget - Fund to Pgm<br>059 Actual - Fund to Fund<br>061 Actual - Org to Org<br>062 Actual - Obj to Obj<br>063 Actual - Fund to Fund<br>064 Actual - Fund to Fund<br>064 Actual - Fund to Fund<br>066 Actual - Fund/Fund/SO<br>067 Actual - Fund/Pgm to<br>070 Actual - Fund/Pgm to | Org<br>Pgm<br>Pgm<br>d<br>it<br>O to Pgm<br>gm<br>t<br>Pgm<br>Pgm<br>t | Print     |

As an example, a one-campus LEA that budgets and books expenditure records to campuses 101 and 001 should establish a crosswalk to move expenditures from Organization code 101 to Organization code 001.

| Crosswalk Ty | pe: 040 Budget - From Org to Org 🗸        | Retrieve | Print |
|--------------|-------------------------------------------|----------|-------|
| Delete       | From         To           101         001 |          |       |
| First (      | 1:101 V / 1 🕨 Last                        | + Add    | J     |

#### 2. Verify Budget data.

## Verify Budget data

Budget data is extracted from Finance for applicable funds. The totals include entries made into the system until the end of October or accounting period 10. It is recommended that all budget amendments be entered by the PEIMS Fall Snapshot date, which is the last Friday in October.

| Inquiry > General Ledger Inquiry                                                                                                    | ✓ Finance ■                                                                 |
|----------------------------------------------------------------------------------------------------|-----------------------------------------------------------------------------|
|                                                                                                    |                                                                             |
| GENERAL LEDGER INQUIRY GENERAL LEDGER ACCOUNT SUMMARY                                                                                                    | EMPLOYEE DISTRIBUTION LIST INQUIRY OVER EXPENDED ACCOUNT SUMMAR             |
| ✓ Processed ✓ Current Period: 09 ✓ Next Period: 09                                                                                                    | Balance Accounts Only Include Fund Totals Exclude Objects 61XX              |
| Fund     Func     Obj     Sobj     Org       Account Code:     XXX     XXX     SXXX     XXX     XXXX     XXXX     XXXX     XXXX <th>Prog     Retrieve     Reset</th> | Prog     Retrieve     Reset                                                 |
|                                                                                                    | a 🔹 🕨 Last                                                                  |
| Date Run: Inquiry Inform<br>Crity Dist:<br>Processed ☑ Current (09) ☑ Next (09) ☑ XXX XX 5X                                                                                                    | ISD Page: 1 of 2<br>XX XX XXX X K X XX File ID: C                           |
| Account Number Description                                                                                                    | Est Revenue/ RIzd Revenue/<br>Appropriation Encumbrance Expenditure Balance |
| 199 00 5711 00 000 5 00 0 00 TAXES/CURRENT YEAR                                                                                                    | 2,100,655.00 0.00 2,100,655.00                                              |
| 199 00 5711 01 000 5 00 0 00 TAXES/CUR PAST DUE                                                                                                    | 0.00 0.00 0.00                                                              |
| 199 00 5712 00 000 5 00 0 00 TAXES/PRIOR YEAR                                                                                                    | 20,000.00 0.00 20,000.00                                                    |

The following data is reported:

- Fund (199, 240, and 599)
- Function
- Object
  - Report 5XXX-8XXX
  - 61XX are collapsed into 6100, 62XX into 6200, 63XX into 6300, etc.

- Organization
- Fiscal Year
- Program Intent
- $\circ$  Amount
- Begin & End Date (time/date stamp assigned at the time of data entry; not the transaction date)
- 3. Verify Payroll data.

# **Verify Payroll data**

Payroll > Maintenance > Staff Job/Pay Data > Distributions

Verify all account codes, amounts, and activity codes. All employees should have at least one row with **Activity Code** 78 (non-salary) or 80 (Base Salary).

| =   | 🔶 Mair    | ntenance          | > Staff Job/Pay Data        |                    |              | 👻 Payroll                           | 8                    |              |        |         |
|-----|-----------|-------------------|-----------------------------|--------------------|--------------|-------------------------------------|----------------------|--------------|--------|---------|
|     | Save      |                   |                             |                    |              |                                     |                      |              |        | Year: C |
| Emp | oloyee:   |                   |                             |                    |              |                                     | Retrieve             | Direc        | tory   |         |
| PAY | NFO JO    | OB INFO           | DISTRIBUTIONS DEDU          | CTIONS LEAVE BALA  | INCE         |                                     |                      |              |        |         |
| ſ   | Delete    | Details           | Job Code                    | Extra Duty         | Account Type | Account Code                        | Amount               | Percent      |        |         |
|     |           | Q                 | 0100 - SUPERINTENDENT       |                    | G            | 199-41-6119.00-701-599000<br>Total: | 115.000.00           | 100.000%     |        |         |
|     |           | Q                 | XTRA - Extra Duty           | 06 - GUARDIAN SUPT | S            | 199-52-6119.01-999-599000<br>Total: | 1,500.00<br>1,500.00 | 100.000%     |        |         |
|     | Rows: 1 d | é 2 <u>Refr</u> e | ish Totals                  |                    |              |                                     |                      | ⊙ <u>Add</u> | J      |         |
|     |           |                   |                             |                    |              |                                     |                      |              |        |         |
|     |           |                   |                             |                    |              |                                     |                      |              |        |         |
|     | Job Co    | de:               | 0100 - SUPERINTENDENT       | ~                  |              |                                     |                      |              |        |         |
|     | Extra C   | Auty Code:        |                             | ~                  | Activity Co  | de: 80 Base Salary                  |                      | ▼ R          | e-sort |         |
|     | Accour    | nt Type:          | G Standard gross pay        | ~                  | TRS Grant    | Code:                               |                      |              |        |         |
|     | Accour    | t Code:           | 199-41-6119.00-701-5990     | 00                 | Worker's C   | omp Code: TCH/SUB/ADM               |                      |              |        |         |
|     | Descrip   | otion:            | SALARIES - SUPERINTENDE     | NT                 | Expense 37   | 73: Y Account used in A             | SB distr             | ~            |        |         |
|     | Amour     | t                 | 115,000.00 out of 115,000.0 | 0                  | Employer C   | Contribution:                       |                      | _            |        |         |
|     | Percen    | t.                | 100.000%                    |                    | Performance  | e Pay:                              |                      |              |        |         |

# **IV. TSDS Level 1 Errors**

This page is used to view and print a listing of Level 1 errors that occurred in various domains/entities when the API interface files begin processing into the TEA database. ASCENDER does not control the content of these errors.

All TSDS Level 1 Error reports are displayed and printed in landscape orientation by default.

1. Review/correct TSDS Level 1 Errors.

## **Review/correct TSDS Level 1 Errors**

#### District Administration > Inquiry > TSDS Level 1 Errors

Review TSDS Level 1 errors on a regular basis and correct data as needed. If not addressed, these errors will prevent data from flowing to the Operational Data Store (ODS).

| <b>•</b>          | Print Evtract Errors Reprint            | Extract Prior Year Reprint           | District Adm           | Extract Payroll Reprint |
|-------------------|-----------------------------------------|--------------------------------------|------------------------|-------------------------|
| -                 |                                         |                                      | Extract budget Reprint | Extract Payroli Replint |
| SDS Leve          | el 1 Errors For                         |                                      |                        |                         |
|                   | Domain                                  | Entity                               |                        | Number of Error         |
|                   | Student Identification and Demographics | Student Parent Association           |                        | 7                       |
|                   | Teaching and Learning                   | Staff Section Association            |                        | 174                     |
| $\overline{\Box}$ | Enrollment                              | Student School Association           |                        |                         |
|                   | Alternative and Supplemental Services   | Student Title I Part A Program Assoc | iation                 |                         |
| Ō                 | Student Attendance                      | Student School Attendance Event      |                        |                         |
| _                 | Student Attendance                      | Basic Reporting Period Attendances   |                        |                         |
|                   | Student Attendance                      | Student Program Attendance Event     |                        |                         |

You can print various reports using the following options:

- Select the checkbox next to the domains (rows) to be included in the report and click
   Print. This prints errors associated with the selected Domain > Entity.
- Click Extract Errors Reprint to display the processes that completed successfully in the last extract as well as a list of errors that need to be corrected. This should be the focus for most error resolution.
- Click Extract Prior Year Reprint to display data that was extracted for Mid-Year PEIMS.
- Click Extract Budget Reprint to display Budget data most recently extracted for Fall PEIMS.
- The **Extract Payroll Reprint** button displays Payroll data most recently extracted for Fall PEIMS.

**Note**: If included in the report, the **Action Type** column displays the expected action of the record that was sent to the Operational Data Store (ODS):

- I Insert
- **U** Update
- $\circ$  **D** Delete

# V. Data Quality Tips

|   | Step                                                                                                    | Completion<br>Date | Completed<br>By | Notes |  |
|---|----------------------------------------------------------------------------------------------------|--------------------|-----------------|-------|--|
| L | Verify the following for Active Employees:                                                                                                    |                    |                 |       |  |
|   | Personnel > Maintenance > Employment Info                                                                                                    |                    |                 |       |  |
|   | Verify that active employees only have one employment type selected, <b>Employment Type</b> or <b>Retiree Employment</b><br><b>Type</b> .                                                                                                    |                    |                 |       |  |
|   | Verify all employees with a Latest Re-employment Date<br>do not have a Termination Date. For re-hires, delete the<br>Termination Date and Reason.                                                                                                    |                    |                 |       |  |
|   | Verify all employees have a <b>Percent of Day Employed</b> .                                                                                                    |                    |                 |       |  |
|   | Verify all auxiliary staff have an <b>Auxiliary Role ID</b> with a <b>Begin Date</b> .                                                                                                    |                    |                 |       |  |
|   | Verify all paraprofessional staff with a Paraprofessional Certification have <b>Para Cert</b> selected with a <b>Begin Date</b> .                                                                                                    |                    |                 |       |  |
|   | Verify that employees with an <b>Employment Status</b> of 09<br>Other are not reported to PEIMS. If the employee should be<br>reported to PEIMS, it is recommended that you change the<br><b>Employment Status</b> to 02 Active auxiliary personnel<br>Be sure to add an <b>Auxiliary Role ID</b> to these employees. It is<br>recommended that you use 222 Other Non-Exempt Auxiliary. |                    |                 |       |  |
| F | Verify the following for Terminated Employees:                                                                                                    | 1                  | 1               |       |  |
| F | Personnel > Maintenance > Employment Info                                                                                                    |                    |                 |       |  |
|   | Verify the employee record has a <b>Termination Date</b> and <b>Termination Reason</b> .                                                                                                    |                    |                 |       |  |
|   | Verify the employee record has an <b>End Date</b> for the <b>Auxiliary Role ID</b> and/or <b>Paraprofessional Certification</b> .                                                                                                    |                    |                 |       |  |
|   | Verify the employee record has an updated <b>Employment</b><br><b>Status</b> , if not, select the appropriate code.                                                                                                    |                    |                 |       |  |
|   | Personnel > Maintenance > Staff Demo > Responsibility                                                                                                    |                    |                 |       |  |
|   | Verify the employee record has an <b>End Date</b> on the Responsibility record if one exists.                                                                                                    |                    |                 |       |  |
| L | Payroll > Maintenance > Staff Job/Pay Data > Pay Info                                                                                                    |                    |                 |       |  |
|   | Verify the employee record has a <b>Pay Status</b> of <i>Inactive</i> .                                                                                                    |                    |                 |       |  |
|   | Verify the following for Finance and Budget Data:                                                                                                    |                    |                 |       |  |
|   | Finance > Maintenance > Create Chart of Accounts                                                                                                    |                    |                 |       |  |
|   | Verify that a "parent" account is not being used in the account code structure to enter data. (Examples: Fund code 100, 200; Object code 1100, 5700, 6300)                                                                                                    |                    |                 |       |  |

| 1 | Step                                                                                                    | Completion<br>Date | Completed<br>By | Notes |
|---|----------------------------------------------------------------------------------------------------|--------------------|-----------------|-------|
|   | Verify the correct organization codes are being used.                                                                                                    |                    |                 |       |
|   | • If the organization code is 701-750, then function code<br>should be 41, 53 or 99. Function 41 should not have a<br>organization code of 999. The organization codes are<br>typically 701-703, 720, 750 or 751. (ESCs are the exception.)<br>Reference the FAR Guide and make any changes for accounts<br>that are not crosswalked. |                    |                 |       |
|   | <ul> <li>Expenditure accounts (6XXX) should not have an organization code of 000 or PIC of 00.</li> </ul>                                                                                                    |                    |                 |       |
|   | Verify the correct Program Intent Codes (PIC) are being used.                                                                                                    |                    |                 |       |
|   | <ul> <li>Funds 205, 255, 270, and 429 should not have PIC 30.</li> <li>These funds are typically PIC 24.</li> </ul>                                                                                                    |                    |                 |       |
|   | • Verify you do not have PICs 31, 32, 34, or 35 in your chart<br>of accounts. If you do, you will need to mass crosswalk the<br>data to another account code. These codes have been retired<br>and deleted from the FAR Guide.                                                                                                    |                    |                 |       |
|   | Finance > Inquiry > General Ledger Inquiry                                                                                                    |                    |                 |       |
|   | Verify expenditures exist for object code 6491 to record Statutorily Required Public Notices.                                                                                                    |                    |                 |       |
|   | Verify at least one account code exists for instructional staff<br>development (function 13) with budget amounts (for Fall<br>PEIMS) and actual expenditures (for Mid-Year PEIMS) greater<br>than zero.                                                                                                    |                    |                 |       |
|   | Verify at least one account code exists for instructional<br>resources and media services (function 12 and object<br>6100-6600) with a budget and actual expenditures greater<br>than zero.                                                                                                    |                    |                 |       |
|   | Verify at least one account code exists for guidance,<br>counseling, evaluation services or social work services or<br>health services in function 31-33, object 6100-6600 with<br>amounts greater than zero.                                                                                                    |                    |                 |       |
|   | Verify at least one account code exists with object code 6212 for audit services.                                                                                                    |                    |                 |       |
|   | Verify one account code exists for Matching State Funds (object 5829) in funds 240 and 410.                                                                                                    |                    |                 |       |

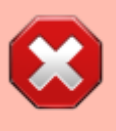

The District PEIMS Coordinator is responsible for setting up the following, unless other arrangements have been established.

**Do not** make changes to this information unless authorized.

| 1 | Step | Completion | Completed By | Notes |
|---|------|------------|--------------|-------|
|   |      | Date       |              |       |

| 1 | Step                                                                                                    | Completion<br>Date | Completed By | Notes |
|---|----------------------------------------------------------------------------------------------------|--------------------|--------------|-------|
|   | District Administration > Options > TSDS > Options                                                                                                    |                    |              |       |
|   | Verify that the <b>As-of-Date</b> and <b>School Start Window</b> (SSW) <b>Date</b> fields have the correct dates.                                                                                                    |                    |              |       |
|   | Ensure that email address(es) are entered under Finance<br>Extract Distribution List and Personnel/Payroll<br>Extract Distribution List. These designated email<br>addresses allow a person or group of persons to receive<br>extract emails. |                    |              |       |
|   | District Administration > Options > TSDS > Connection                                                                                                    |                    |              |       |
|   | Verify the API URL, Key, and Secret are accurate.                                                                                                    |                    |              |       |
|   | District Administration > Options > TSDS > Domains & En                                                                                                    | tities             |              |       |
|   | Make selections on <b>Domains &amp; Entities</b> as described in the ASCENDER TSDS New School Year Best Practice Guide.                                                                                                    |                    |              |       |